# Comment télécharger l'application?

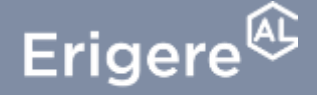

Groupe ActionLogement

#### Comment télécharger l'application?

Une fois connecté.e, sur votre tableau de bord

1. Cliquez sur le bouton « Je télécharge»

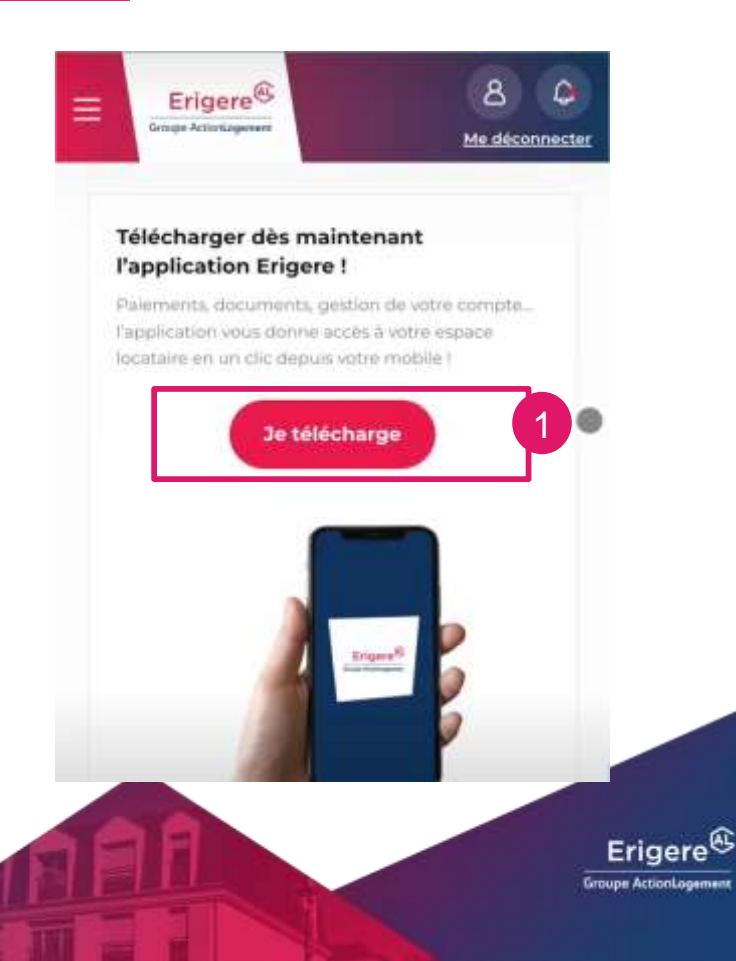

## Comment télécharger l'application sur Android?

# Vous êtes redirigé.e vers la page de téléchargement de l'application

- 1. Cliquez « Je suis sur Android»
- 2. Cliquez sur le bouton « Je télécharge »

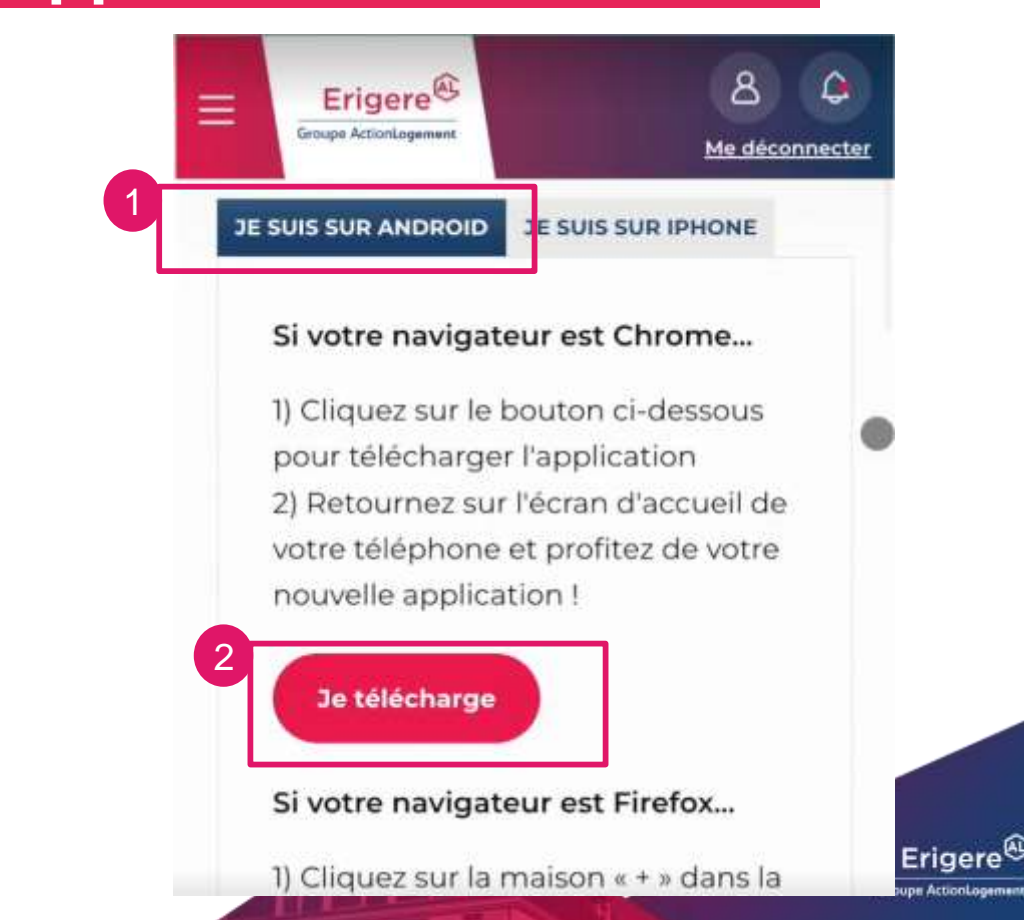

# Comment télécharger l'application sur Android?

Vous êtes redirigé.e vers la page de téléchargement de l'application

- 1. Cliquez « Je suis sur Android»
- 2. Cliquez sur le bouton « Je télécharge »
- 3. Cliquez sur « Installer »

Bénéficiez de l'application Erigere sur votre smartphone

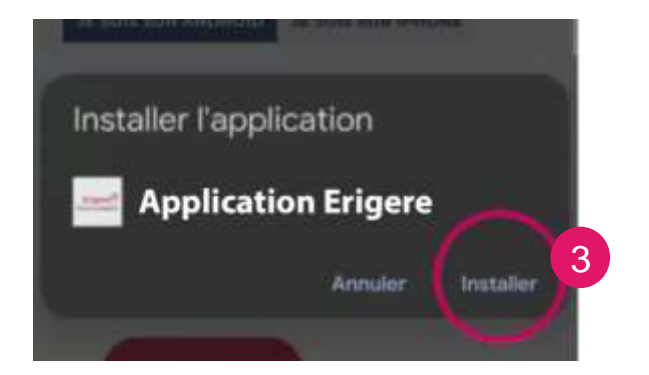

#### Si votre navigateur est Chrome...

 Cliquez sur le bouton ci-dessous pour télécharger l'application
Retournez sur l'écran d'accueil de votre téléphone et profitez de votre nouvelle application !

# Je télécharge

Erigere®

Groupe ActionLogement

JE SUIS SUR ANDROID

Ξ

Si votre navigateur est Firefox...

1) Cliquez sur la maison « + » dans la

8

E SUIS SUR IPHONE

Me déconnecter

# Comment télécharger l'application sur iOS/ Apple?

Vous êtes redirigé.e vers la page de téléchargement de l'application

- 1. Cliquez « Je suis sur Iphone»
- 2. Cliquez sur le bouton de votre navigateur SAFARI
- 3. Cliquez sur « Sur l'écran d'accueil »
- 4. Cliquez sur « Ajoutez »

Bénéficiez de l'application Erigere sur votre smartphone

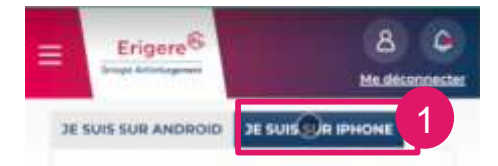

#### Depuis le navigateur Safari...

1) Cliquez sur le pictogramme avec la flèche vers le haut dans la barre de menu en bas

 2) Cliquez sur « Sur l'écran d'accueil » dans la liste d'action qui s'affiche
3) Cliquez sur « Ajouter » en haut à droite

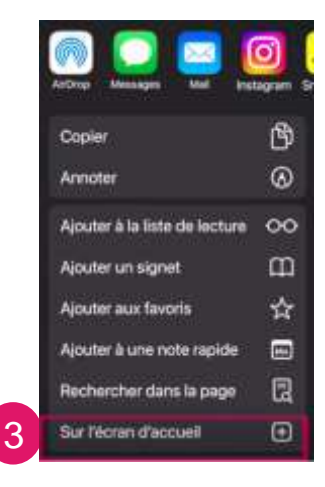

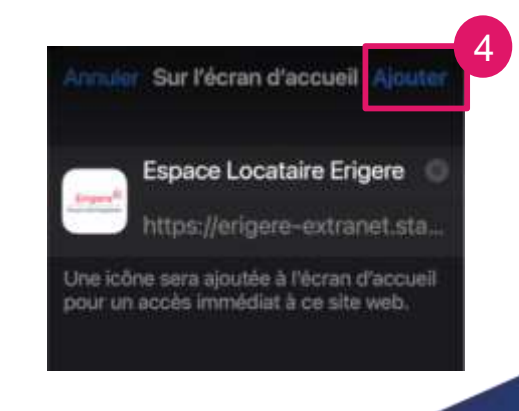

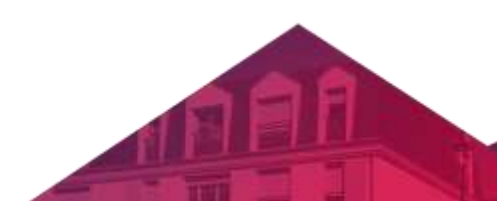

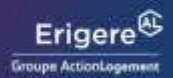

Uniquement les Iphone avec la version supérieure à la 16.4 auront les notifications

# **Comment télécharger l'application?**

# **Bravo,** vous avez téléchargé l'application ERIGERE!

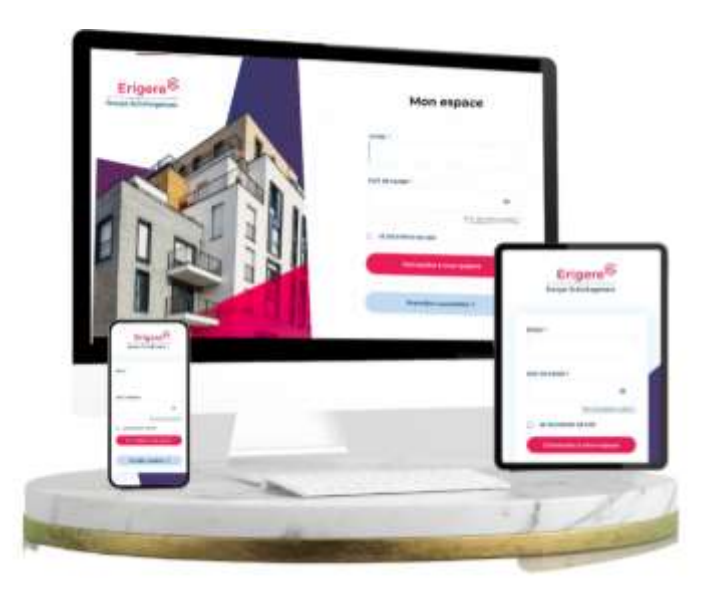

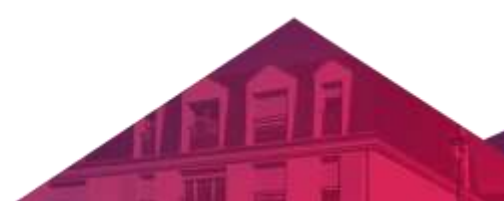

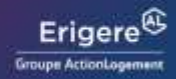